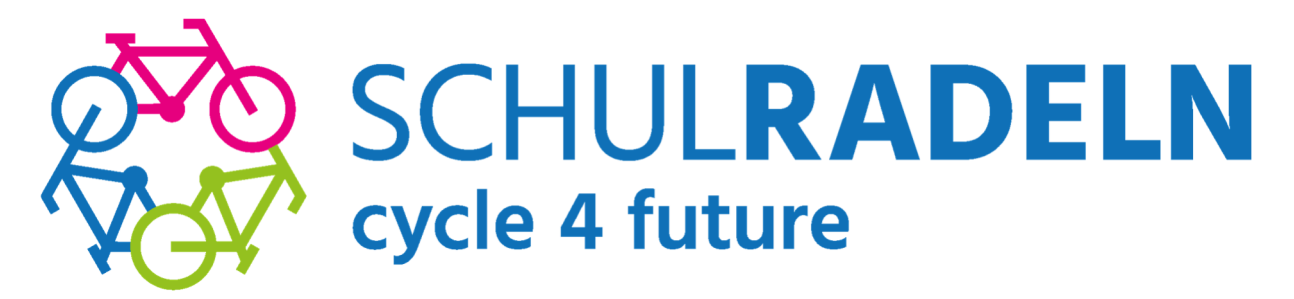

Das Gymnasium Frechen geht beim diesjährigen **SCHULRADELN** in die dritte Runde.

Ab 05. Mai geht's wieder los!

05. Mai bis 25. Mai 2023 Nach dem letztjährigen 1. Platz in ganz NRW in der Kategorie "Kreativ-Wettbewerb" haben wir uns für dieses Jahr DREI ZIELE gesetzt:

- 1. Schaffen wir Umrundung der Erde?
- 2. Werden wir einen neuen Rekord hinsichtlich der Teilnehmerzahl aufstellen und knacken die 500?
- 3. Werden wir in einer der drei Preis-Kategorien, die das Land NRW ausgelotet hat, unter die besten 5 kommen?

## ALLE Schüler:innen und ALLE Eltern und ALLE Kolleg:innen und ALLE Ehemaligen und ALLE Freunde des Gymnasiums Frechen können mitmachen. Jeder Kilometer zählt!

## Wie notiere ich die gefahrenen Rad-Kilometer?

Jeder Kilometer, der während der dreiwöchigen Aktionszeit mit dem Fahrrad zurückgelegt wird, kann online ins km-Buch eingetragen oder direkt über die STADTRADELN-App getrackt werden. Zum Download der Stadtradeln-App https://www.stadtradeln.de/app

Falls ihr die Stadtradeln-App benutzt, achtet bitte darauf, nach jeder Fahrt (also nach jedem Tracking) die App wieder auszuschalten (Stopp-Taste drücken). Achtung: Nicht auf jedem Endgerät lässt sich die Stadtradeln-App ohne Probleme betätigen. Der login in der Stadtradeln-App ist derselbe wie beim Stadtradeln bzw. Schulradeln (s.o).

Ihr könnt aber jederzeit (täglich oder am Wochenende) eure gefahrenen Radkilometer über https://www.stadtradeln.de/home (login unter "Mein Stadtradeln", dann zu "Mein km-Buch") eintragen.

## Wie melde ich mich an?

- 05. Mai bis 25. Mai 2023 Schritt 1: Zuerst muss sich jeder neue Teilnehmer neu registrieren unter https://www.stadtradeln.de/registrieren "Neu registrieren"
  - **ODER:** Ihr meldet euch mit eurem alten, bekannten Benutzernamen / eurer Email-Adresse des letzten Jahres an (Login). Dafür könnt ihr auch die App benutzen: https://www.stadtradeln.de/app oder du gehst auf stadtradeln.de Falls ihr euer Passwort vergessen habt, könnt ihr euch ein neues generieren. Nun geht ihr auf "Einloggen und Account reaktivieren" und meldet euch an.
- Schritt 2: Eingabe von persönlichen Daten, wie z.B. Geburtsjahr und Namen, E-Mail-Adresse (darf auch die der Eltern sein), persönlicher Benutzername, Passwort ...
  - o Entfällt bei Gebrauch eures alten, bekannten Benutzerkontos, da eure Daten hier immer noch gespeichert sind.
- Schritt 3: Bundesland = NRW und Kommune = Frechen
- Schritt 4: Hier unbedingt klicken auf "Vorhandenem Team beitreten"; Scrolle zum Teamnamen = "Gymnasium der Stadt Frechen"; dann Unterteamnamen auswählen: bitte deiner Klasse (= deinem Team) beitreten (z.B. 5D, 8C, Q1, Kollegium, Eltern ...).
- Schritt 5: Weitere Abfragen bestätigen; alle drei Häkchen setzen (Datenschutz, Spielregeln, Haftungsausschluss); Registrierung abschließen.
- Schritt 6: Du bekommst automatisch eine E-Mail. Nun kann sich jede/r mit ihrem/seinem Benutzernamen und dem Kennwort im Radlerbereich ("Mein Stadtradeln") einloggen. Auch hier müssen beim ersten Einloggen einmalig noch drei Häkchen gesetzt werden.

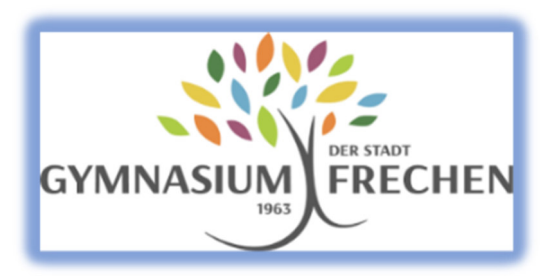

## Radeln für saubere Luft und einen klaren Kopf!